## Blocking external connections to DC++ using the Kaspersky Firewall

1. Open up the main Kaspersky window. In the list of items under Protection on the left, click on "Firewall". Then in the window that has appeared on the right, click on configure.

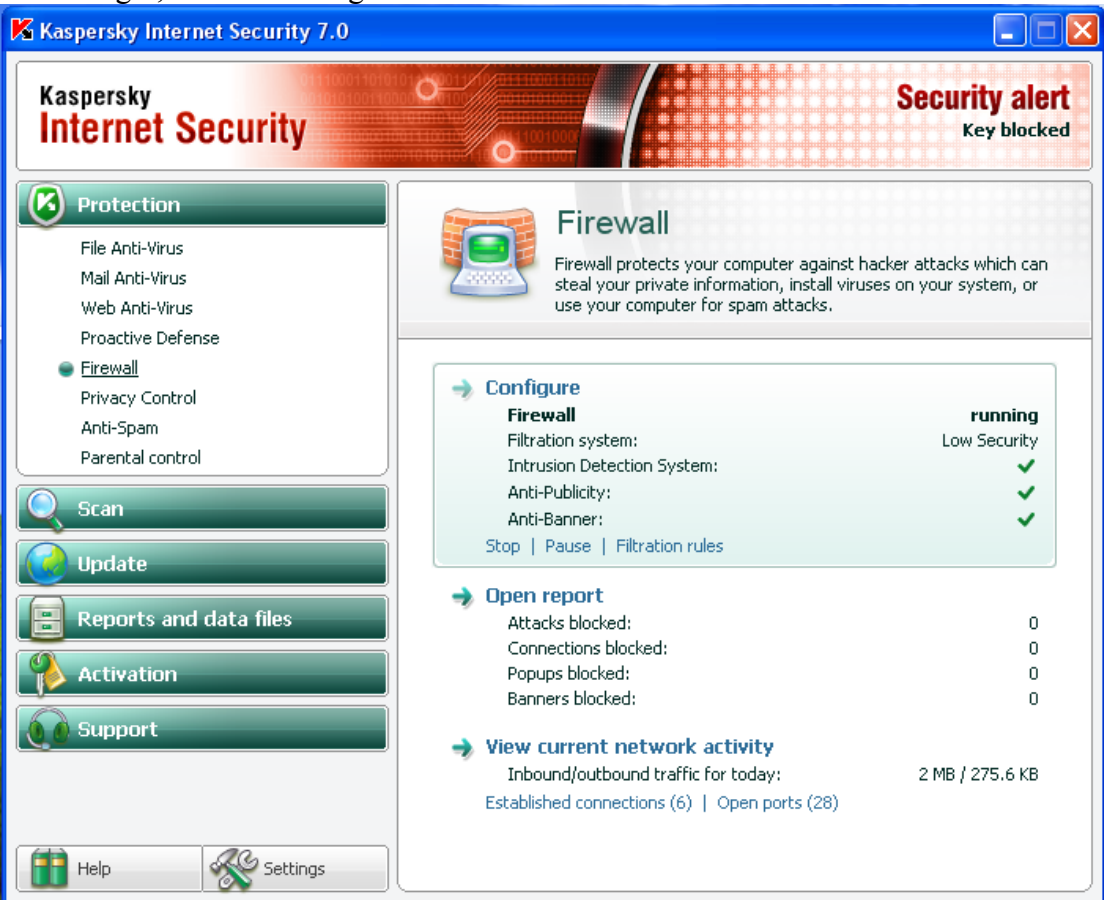

2. In the window that shows up, click on Settings in the "Filtration System" section as shown.

| K Settings: Kaspersky Internet                                                                                                    | Security                                                                                                    |
|----------------------------------------------------------------------------------------------------|----------------------------------------------------------------------------------------------------|
| <ul> <li>Protection</li> <li>File Anti-Virus</li> <li>Mail Anti-Virus</li> <li>Web Anti-Virus</li> <li>Proactive Defense</li> <li>Firewall</li> <li>Privacy Control</li> <li>Anti-Spam</li> <li>Parental control</li> <li>Scan</li> <li>Critical areas</li> <li>My Computer</li> <li>Startup objects</li> <li>Rootkit scan</li> <li>Threats and exclusions</li> <li>Update</li> <li>Proxy server</li> <li>Traffic monitoring</li> <li>Reports and data files</li> <li>Service</li> <li>Appearance</li> </ul> | Firewall         ✓ Enable Firewall         - Filtration system         ✓ Enable filtration system         - Low Security         - Allow the network activity of all applications         - except those explicitly prohibited by         - except those explicitly prohibited by         - except those except those explicitly prohibited by         - except those except those except th |
| 🔞 <u>Help</u>                                                                                                    | OK Close Apply                                                                                                    |

3. If you can find DC++ on the list of Applications, then click on it and remove it from the list. Then click Add to the right. Otherwise, just click Add straight away, Choose Browse navigate to the DC++ program (normally in C:\Program Files\DC++)

| K | Settings: Firewa       | au -             |                 |                   |              |
|---|------------------------|------------------|-----------------|-------------------|--------------|
| ٢ | Rules for applications | Rules for packet | filtering Zones | Additio           | nal          |
|   | Group rules by app     | lication         |                 |                   |              |
|   |                        |                  |                 |                   |              |
|   | Application            | Numbe            | e   Folder      | <u></u>           | Add          |
|   | vchost.exe             | 19               | C:\WINDOWS      |                   | Browse       |
|   | 🗹 🛅 alg.exe            | 3                | C:\WINDOWS      | \    <sup>−</sup> |              |
|   | 🗹 🛅 dwwin.exe          | 2                | C:\WINDOWS      |                   | Applications |
|   | 🗹 🛅 regwiz.exe         | 2                | C:\WINDOWS      |                   |              |
|   | 🔽 🛅 rdpclip.exe        | 3                | C:\WINDOWS\     |                   |              |
|   | 🔽 🔦 mstsc.exe          | 3                | C:\WINDOWS\     |                   |              |
|   | 🔽 🛅 sessmgr.exe        | 2                | C:\WINDOWS      | 1                 |              |
|   | 🔽 🥘 mobsync.exe        | 2                | C:\WINDOWS      |                   |              |
|   | 🗹 🛅 wuauclt.exe        | 2                | C:\WINDOWS      |                   |              |
|   | 🗹 📄 rundll32.exe       | 6                | C:\WINDOWS      |                   |              |
|   | 🔽 📩 spoolsv.exe        | 2                | C:\WINDOWS      |                   |              |
|   | 🔽 🛐 msimn.exe          | 8                | C:\Program File | ε                 |              |
|   | 🔽 🧕 explorer.exe       | 5                | C:\WINDOWS      |                   |              |
|   | 🔽 🎽 iexplore.exe       | 11               | C:\Program File | e                 |              |
|   | 🔽 🧕 firefox.exe        | 8                | C:\Program File | e r               | Export       |
|   | 🔽 🥅 ftp.exe            | 3                | C:\WINDOWS      |                   | Export       |
|   | <                      | _                | >               | i l               | Import       |
|   |                        |                  |                 |                   |              |
|   | 🕑 <u>Help</u>          |                  | ОК              |                   | Cancel       |

## 4. Click on DCPlusPlus.exe and click Open

| 📕 Se | ettings: Kaspersl | ky Internet Secu          | rity                       |         |     |       |        |              |
|------|-------------------|---------------------------|----------------------------|---------|-----|-------|--------|--------------|
|      | Protect 🔀 Settin  | gs: Firewall              |                            |         |     |       |        | block        |
|      | File Rules for    | applications Rules        | for packet filtering Zones | Additio | nal |       |        |              |
|      | Please specify    | the executable r          | module                     |         |     |       | ?      | $\mathbf{X}$ |
|      | Look in:          | 🗁 DC++                    |                            | ~       | 0   | ) 📂 🗉 | ]-     |              |
|      | Recent            | FileLists CJCPlusPlus.exe |                            |         |     |       |        |              |
|      | Desktop           | uninstall.exe             |                            |         |     |       |        |              |
|      | My Documents      |                           |                            |         |     |       |        |              |
| <br> | My Computer       |                           |                            |         |     |       |        |              |
|      |                   | File name:                | DCPlusPlus.exe             |         |     | ~     | Open   |              |
| 0    | My Network        | Files of type:            | Executable files (*.exe)   |         |     | ~     | Cancel | <u>.</u> .   |

5. A new window should appear in which you can specify the rules for DC++ itself. First give the rule a name (this can be anything you like). Next tick the box for Remote IP Address **ONLY**.

| 📕 New rule                                    | ×                                                               |
|-----------------------------------------------|-----------------------------------------------------------------|
| Rule name:<br>Properties:                     | DC++ Block  Remote IP address Remote port Local port Time range |
| Additional action:<br>Rule description (clict | Notify user                                                     |
| Allow Inbound & Ou<br>Remote IP addres        | itbound TCP connections, where:<br>is: Enter IP address.        |
| lep Help                                      | OK Cancel                                                       |

Next, click on where it says "Enter IP Address" in bold.

6. Select "Range of IP addresses" at the top, and enter the 3 ranges one at a time, clicking add after each one to add it to the list at the bottom. 0.0.0-126.254.254.254, 127.0.0.2-136.254.254.254 and

|  | 138.0.0. | .0-254.254.254 | The order y | you add them | in is | unimportant |
|--|----------|----------------|-------------|--------------|-------|-------------|
|--|----------|----------------|-------------|--------------|-------|-------------|

| 📕 Specify address                                                                                                    | ×  |
|----------------------------------------------------------------------------------------------------|----|
| Address type:<br><ul> <li>IP address</li> <li>Range of IP addresses</li> <li>Subnet address</li> </ul> Address: Begins at: <ul> <li>Ends on:</li> <li>138 , 0 , 0 , 0</li> </ul> | 4  |
| List of addresses:           138.0.0.0-254.254.254.254         Add           127.0.0.2-136.254.254.254         Delet           0.0.0.0-126.254.254.254         Delet             | e  |
| Canc                                                                                                    | el |

Then click OK to close the window

7. Finally you should be presented with a summary of the rule you just created. By default this is an "Allow" rule, so to change it to a block rule, just click on where it says "Allow" in blue underlined in the Rule description section. The text should change to Block and the icon next to the rule should change to an exclamation mark on a red circle as shown below.

| K Edit rules for DCPlusP                                                                                                    | lus.exe                                                                                     | $\mathbf{X}$          |
|----------------------------------------------------------------------------------------------------|---------------------------------------------------------------------------------------------|-----------------------|
| DC++ Block                                                                                                    |                                                                                             | Add<br>Edit<br>Delete |
|                                                                                                    |                                                                                             | Move up<br>Move down  |
| Rule description (click underline<br>Block Inbound & Outbound TC<br>Remote IP address: <u>138.0.0</u><br><u>136.254.254.254</u> , 0.0.0.0-120 | parameters to edit):<br>connections, where:<br>.0-254.254.254.254, 127.0.<br>5.254.254.254. | <u>0.2-</u>           |
| Command line                                                                                                    | ОК                                                                                          | Cancel                |

8. Finally Click on Template, and click "Allow All" to allow everything except the blocked ranges you have just inputted.

Now just OK out of all of the settings, and everything should be set up.